Инструкция при оплате за услугу «Питание школьников МУП Общепит г.Салават» через терминал банка УРАЛСИБ:

- 1. На главном меню выбираем услугу «ЗА ПИТАНИЕ ШКОЛЬНИКОВ МУП ОБЩЕПИТ Г.САЛАВАТ»
- 2. Выбираем вкладку «лицевой счет»
- 3. Набираем лицевой счет ребенка
- 4. Выбираем счет
- 5. Нажимаем кнопку «ВПЕРЕД»
- 6. Набираем необходимую сумму и вносим деньги в терминал по одной купюре (комиссия не взимается).

\*терминал наличными сдачу не выдает, но ее можно зачислить на мобильный телефон или на карту Банка УРАЛСИБ.

Инструкция при оплате за услугу «Питание школьников МУП Общепит г. Салават» <mark>через интернет - банк УРАЛСИБ:</mark>

- 1. Заходим во вкладку «ОПЛАТА УСЛУГ» и в поисковой строке набираем «ОБЩЕПИТ». Далее выбираем услугу «ЗА ПИТАНИЕ ШКОЛЬНИКОВ МУП ОБЩЕПИТ Г.САЛАВАТ»
- 2. Выбираем вкладку «лицевой счет»
- 3. Набираем лицевой счет ребенка
- 4. Нажимаем «ОПЛАТИТЬ»
- 5. Нажимаем кнопку «ВПЕРЕД»
- 6. Набираем необходимую сумму и нажимаем «ДАЛЕЕ» (комиссия не взимается).
- 7. Набираем sms пароль, который пришел на мобильный телефон, и нажимаем «ОПЛАТИТЬ».